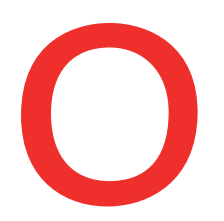

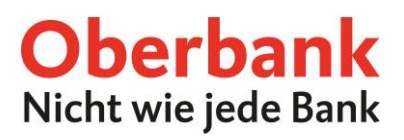

# Wertpapiere online verwalten

Im Oberbank Kundenportal können Sie bequem Ihre Wertpapiere online verwalten.

Für die Eröffnung eines Wertpapierdepots wenden Sie sich bitte an Ihre Beraterin bzw. Ihren Berater oder besuchen Sie eine Oberbank Filiale in Ihrer Umgebung. Alle Oberbank Filialen finden Sie unter: www.oberbank.at/filialfinder

Ihr Depot ist im Oberbank Kundenportal unter dem Menüpunkt "Finanzen" ersichtlich:

|                        |                              |                                      | st                | artseite  | ©<br>Finanzen | بر المعالم (Auftragsübersicht | <u>₹∕∕≂</u><br>Wertpapiere | eShop  | Postfach    |
|------------------------|------------------------------|--------------------------------------|-------------------|-----------|---------------|-------------------------------|----------------------------|--------|-------------|
| nanzen                 |                              |                                      |                   |           |               |                               |                            |        |             |
| lden in 👔 Kontowährung | $\checkmark$                 |                                      |                   |           |               |                               | © L                        | A Neu  | er Auftrag  |
| Konten                 |                              |                                      |                   |           |               |                               |                            | 101.0  | 1/0104      |
| Sparen                 |                              |                                      |                   |           |               |                               |                            | 2.3    | 1023 F.M    |
| Karten                 |                              |                                      |                   |           |               |                               |                            |        |             |
| Depots                 |                              |                                      |                   |           |               |                               |                            | 1.002  | 100-104     |
| Bezeichnung 🗘          |                              | Depotnummer 🗘                        |                   | ··· ··· A |               |                               | 14                         |        |             |
|                        |                              |                                      | Dewer             | tet am 🤪  |               |                               | Kurswe                     | ert 🗸  |             |
|                        | and a full of the            | 11 YO 11 11                          | bewer             | tet am 🦆  |               |                               |                            |        | •           |
| 1 Fi                   | <b>nanzen/E</b><br>n Menüpui | <b>Depots</b><br>nkt "Finanzen" fine | den Sie unter den | n Pur     | nkt "De       | pots" lhre                    | Wertpa                     | pierde | •<br>epots. |

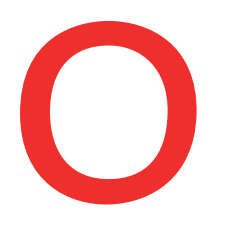

3

| Ober      | bank      |
|-----------|-----------|
| Nicht wie | jede Bank |

| Finanzen > Depotguthaben                                            |                 |                              |                                 |                       |                     |                                         |
|---------------------------------------------------------------------|-----------------|------------------------------|---------------------------------|-----------------------|---------------------|-----------------------------------------|
| Miller Albert - 547-2011 12 V                                       |                 |                              |                                 |                       | 9 🖯                 | 📌 Kaufen                                |
| <ul> <li>Mitter Albert - \$474012.51</li> </ul>                     |                 |                              |                                 |                       | 326                 | .802,43 EU                              |
|                                                                     | Depotguthaben   | Depotku<br>Konten<br>Gesamte | rswert<br>erfolg                |                       | з                   | 26.802,43 EU<br>0,00 EU<br><b>10,02</b> |
| Depotumsätze anzeigen >                                             |                 |                              |                                 |                       |                     |                                         |
| Zum Orderbuch >                                                     |                 |                              |                                 |                       |                     |                                         |
| Zu den Daueraufträgen 🗲                                             |                 |                              |                                 |                       |                     |                                         |
|                                                                     |                 |                              |                                 |                       |                     |                                         |
| V Depotpositionen                                                   |                 |                              |                                 |                       | 326                 | .802,43 EU                              |
| Bezeichnung 💊                                                       | Menge 🗘         | Kurs aktuell<br>Datum ᅌ      | Wert aktuell<br>Wert Einstand ≎ | Gewinn / Verlust 🗘    | % vom<br>Vermögen 🛇 |                                         |
| 3 Banken Dividend Champions     Miteigentumsanteile - Ausschuettend | 375,00<br>Stück | 11,5900 EUR<br>05.08.2021    | 4.346,25 EUR<br>3.925,63 EUR    | 420,62 EUR<br>10,71 % | 1,33 %              | •                                       |

### Depotpositionen

Sehen Sie hier auf einen Blick alle Positionen Ihres Wertpapierdepots mit Details wie Stückzahl, aktueller Kurs, Einstandswert und Gewinn bzw. Verlust.

|   |   | Durch Klick auf diesen Button öffnet sich eine Auswahl an <b>Funktionsbuttons</b> .               |
|---|---|---------------------------------------------------------------------------------------------------|
|   | i | Hier finden Sie die alle <b>Details</b> des Wertpapiers, wie Typ, Börsenplatz, Risikoklasse,      |
|   |   | etc.                                                                                              |
| 4 | * | Mit diesem Button können Sie einen <b>Zukauf</b> zu dem Wertpapier tätigen.                       |
|   | • | Mit diesem Button können Sie einen <b>Verkauf</b> des Wertpapiers starten.                        |
|   | § | Die <b>Steuerpositionen</b> wie Anschaffungswert, Altbestand, etc. finden unter<br>diesem Button. |

# Wertpapier-Kauf

3

| Mile Abet- 141 011 |                                  |     |              | 👤 🗐 📢 Kaufe |
|--------------------|----------------------------------|-----|--------------|-------------|
| ● ● ●<br>Kaufen    |                                  |     |              | ×           |
| Depot              | Mittae Albert<br>Institute (2.6) |     |              |             |
| Wertpapier         | Deutsche                         |     |              |             |
|                    | Aktien                           |     | ^            |             |
|                    | Deutsche Bank N                  | EUR | DE0005140008 | Sahliaflan  |
|                    | Deutsche Post N                  | EUR | DE0005552004 | Schlieben   |
|                    | Deutsche Telekom N               | EUR | DE0005557508 |             |

4

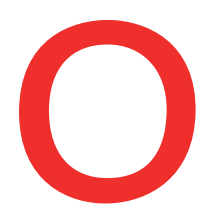

# **Oberbank** Nicht wie jede Bank

# Kaufen

Durch Klick auf den Kaufen-Button öffnet sich das Fenster zur Abwicklung der Kauf-Order.

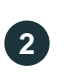

1

#### Wertpapier

Geben Sie den Namen oder die ISIN eines Wertpapiers ein. Wählen Sie das gewünschte Wertpapier aus und klicken Sie auf "Weiter".

| •••            |                                                        |                                  |        |                            |          |
|----------------|--------------------------------------------------------|----------------------------------|--------|----------------------------|----------|
| Kaufen         |                                                        |                                  |        |                            |          |
| Depot          | Naderfauler Runnel M<br>TT2408L38                      |                                  | $\sim$ |                            |          |
| Wertpapier     | DEUTSCHE POST AG<br>NAMENS-AKTIEN O.N.<br>DE0005552004 |                                  |        |                            | (        |
| Börse          | XETR XETRA-Frankfurt                                   |                                  | ~      | Volumen<br>Kurs (09:10:28) | 58,4800  |
| Konto          | NEEDENALUUS HAANEE DI<br>NEEDENALUUS HAANEE DI         |                                  | ~      | Verfügbar                  | 100.00.0 |
| Stück          | Menge                                                  |                                  |        |                            |          |
| Orderform      | Bestens                                                |                                  | ~      |                            |          |
| Gültigkeit     | Monatsende                                             |                                  | ~      |                            |          |
| von            | 06.08.2021                                             | 09:25                            |        |                            |          |
| bis            | 31.08.2021                                             |                                  |        |                            |          |
| Wir weisen Sie | darauf hin, dass bei diesem Geschäft keine vollstä     | indige Zielmarktprüfung erfolgt. |        |                            |          |
|                |                                                        |                                  |        |                            |          |

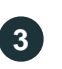

#### Börse

Wählen Sie die Börse aus, auf der Sie das Wertpapier kaufen möchten. Standardmäßig ist hier die umsatzstärkste Börse ausgewählt.

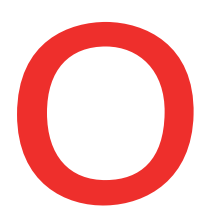

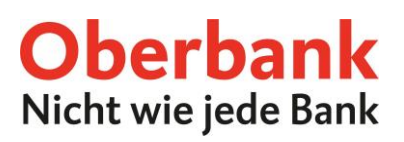

#### Orderform

**Bestens:** Die Order wird zum nächstgebildeten Kurs ausgeführt. Beachten Sie, dass der Kurs auch deutlich vom zuvor gebildeten Kurs abweichen kann.

**Limit:** Sie definieren den maximalen Kaufpreis (bzw. bei Verkauf den Mindestpreis). **Stop-Buy:** Bei Erreichen eines definierten Kursniveaus wird der Auftrag in eine "Bestens"

Order umgewandelt.

**Stop-Limit:** Bei Erreichen eines definierten Kursniveaus wird der Auftrag in eine "Limit" Order umgewandelt.

**Stop-Loss** (nur bei Verkaufsorders): Bei Erreichen eines definierten Kursniveaus (Stopp-/Auslöse-Kurs) wird der Auftrag in eine "Bestens" Order umgewandelt.

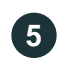

4

#### Gültigkeit

Hier können Sie die Gültigkeit Ihrer Order festlegen. Wählen Sie zwischen "Tagesgültig", "Monatsende" oder "Individuell". Bestätigen Sie Ihre Eingaben mit "Weiter"

| Zusanmeniassung | -                                                 |
|-----------------|---------------------------------------------------|
|                 |                                                   |
| IITEI           | DEUTSCHE POST AG                                  |
|                 | NAMENS-AKTIEN O.N.                                |
| ISIN            | DE0005552004                                      |
| Geschäftsart    | Kauf                                              |
| Menge           | 10,00 Stück                                       |
| Orderform       | Bestens                                           |
| Börse           | XETR XETRA-Frankfurt                              |
| Gültigkeit      | von 06.08.2021 09:25 Uhr bis 31.08.2021 23:59 Uhr |
| Depot           | Manlathausar Harras III                           |
| Depotnummer     | 7074080.99                                        |
| Auftraggeber    | Hause Raffrag                                     |
| Kostenauskunft  | 0                                                 |
|                 | Bitte laden Sie das Dokument herunter             |
|                 |                                                   |
|                 |                                                   |

6

Bitte laden Sie die Kostenauskunft herunter und kontrollieren Sie diese.

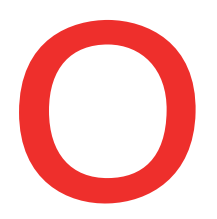

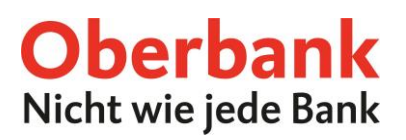

1

7

#### Freigabe

Nach dem Download der Kostenauskunft können Sie den Auftrag unterfertigen.

## Wertpapier-Verkauf

| ' De | otpositionen 32                                                    |                 |                           | 326.485,05 EU                   |                       |                    |
|------|--------------------------------------------------------------------|-----------------|---------------------------|---------------------------------|-----------------------|--------------------|
|      | Bezeichnung                                                        | Menge 🗘         | Kurs aktuell<br>Datum \$  | Wert aktuell<br>Wert Einstand 🗢 | Gewinn / Verlust 🗘    | <sup>% vom</sup> ≎ |
| >    | 3 Banken Dividend Champions<br>Miteigentumsanteile - Ausschuettend | 375,00<br>Stück | 11,5900 EUR<br>05.08.2021 | 4.346,25 EUR<br>3.925,63 EUR    | 420,62 EUR<br>10,71 % | 000 <u>0</u> ×     |

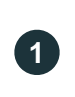

# Button "Verkaufen"

Börse

2

Klicken Sie in Ihren Depotpositionen beim gewählten Wertpapier auf den Button "Verkaufen".

| Depot      | Hadarbaanan Harman Di<br>T224081.38                                 |       |   |                              |             |
|------------|---------------------------------------------------------------------|-------|---|------------------------------|-------------|
| Wertpapier | Oberbank AG<br>5,75% Additional Tier 1 Anleihe 2015<br>AT000B112982 |       |   |                              |             |
| Börse      | XVIE WIENER BOERSE                                                  |       | ~ | Volumen<br>Kurs (10.03.2020) | 104,5000    |
| Konto      | NEROMANDO MANNES SI<br>MTRI TROOBERTI DELETINGEN)                   |       | ~ | Verfügbar                    | 2.099.70627 |
| EUR        | Menge                                                               |       |   |                              |             |
| Orderform  | Bestens                                                             |       | ~ |                              |             |
| Gültigkeit | Monatsende                                                          |       | ~ |                              |             |
| von        | 06.08.2021                                                          | 09:53 |   |                              |             |
| bis        | 31.08.2021                                                          |       |   |                              |             |

Wählen Sie die Börse aus, auf der Sie das Wertpapier kaufen möchten. Standardmäßig ist hier die umsatzstärkste Börse ausgewählt.

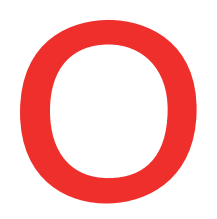

3

4

5

# **Oberbank** Nicht wie jede Bank

| z, DVR: 0019020     |
|---------------------|
| andesgericht Linz   |
| -N 79063 w, I       |
| Nr. F               |
| Firmenbuch          |
| inz,                |
| Sitz: I             |
| Aktiengesellschaft, |
| Rechtsform:         |
| Oberbank AG,        |

| Stück |
|-------|
|-------|

Geben sie die gewünschte Anzahl an, die Sie verkaufen möchten.

#### Orderform

**Bestens:** Die Order wird zum nächstgebildeten Kurs ausgeführt. Beachten Sie, dass der Kurs auch deutlich vom zuvor gebildeten Kurs abweichen kann.

Limit: Sie definieren den maximalen Kaufpreis (bzw. bei Verkauf den Mindestpreis).

**Stop-Buy:** Bei Erreichen eines definierten Kursniveaus wird der Auftrag in eine "Bestens" Order umgewandelt.

**Stop-Limit:** Bei Erreichen eines definierten Kursniveaus wird der Auftrag in eine "Limit" Order umgewandelt.

**Stop-Loss** (nur bei Verkaufsorders): Bei Erreichen eines definierten Kursniveaus (Stopp-/Auslöse-Kurs) wird der Auftrag in eine "Bestens" Order umgewandelt.

#### Gültigkeit

Hier können Sie die Gültigkeit Ihrer Order festlegen. Wählen Sie zwischen "Tagesgültig", "Monatsende" oder "Individuell". Bestätigen Sie Ihre Eingaben mit "Weiter"

| Tital          | Observation                                       |
|----------------|---------------------------------------------------|
| Titer          | Oberbank AG                                       |
|                | 5,75% Additional Tier 1 Anleihe 2015              |
| ISIN           | AT000B112982                                      |
| Geschäftsart   | Verkauf                                           |
| Menge          | 200.000,00 EUR                                    |
| Orderform      | Bestens                                           |
| Börse          | XVIE WIENER BOERSE                                |
| Gültigkeit     | von 06.08.2021 09:53 Uhr bis 31.08.2021 23:59 Uhr |
| Depot          | Nectoria con 1-anna m                             |
| Depotnummer    | 701406.06                                         |
| Auftraggeber   | Placet Baltica                                    |
| Kostenauskunft | 0                                                 |
|                | Bitte laden Sie das Dokument herunter             |
|                |                                                   |
|                |                                                   |

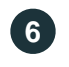

#### Kostenauskunft

Bitte laden Sie die Kostenauskunft herunter und kontrollieren Sie diese.

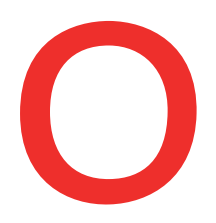

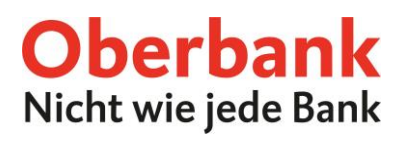

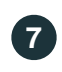

## Freigabe

Nach dem Download der Kostenauskunft können Sie den Auftrag unterfertigen.